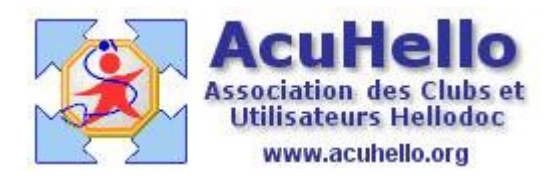

30 mai 2007

## Recherche d'un médicament dans la pharmacie

La recherche d'un médicament dans la pharmacie de HelloDOC, après ouverture de la fenêtre de pharmacie, nécessite d'abord de choisir la base de données où l'on veut effectuer la recherche.

Une liste déroulante permet de faire le choix de la « pharmacie » que l'on veut afficher :

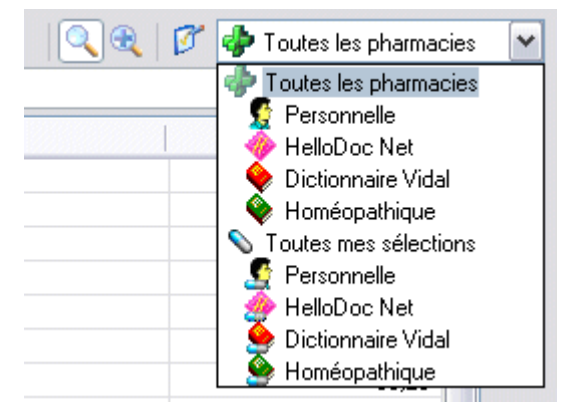

Le choix dans « Les Sélections » proposera les spécialités qui ont été déjà prescrites antérieurement, et qui apparaissent en gras dans la liste des spécialités affichée.

Le choix « Toutes les pharmacies » propose l'intégralité des pharmacies présentes sur l'ordinateur. Ces spécialités seront précédées d'une icône propre à la pharmacie qui les contient.

- Spécialité de la base Vidal Expert
- Spécialité déjà sélectionnée de la base Vidal Expert
- Spécialité de la base Vidal CD-ROM
- Spécialité déjà sélectionnée de la base Vidal CD-ROM
- Spécialité de la base Homéopathie
- Spécialité déjà sélectionnée de la base Homéopathie
- Spécialité de la base Banque Claude Bernard
- Spécialité déjà sélectionnéede la base Banque Claude Bernard
- Spécialité d'une base personnelle
- Spécialité déjà sélectionnée d'une base personnelle

Pour une pharmacie donnée, il est également possible de paramétrer le type de spécialités que l'on souhaite voir s'afficher. Pour cela on ouvre la fenêtre « Choisir les produits » en cliquant sur l'icône :

| 🔍 🤁 🕅 🌮 Toutes les pharmacies | ~ |
|-------------------------------|---|
| Choisir les produits          | © |
| Prix A                        |   |
|                               |   |
|                               |   |

qui va ouvrir la fenêtre « Produits de la pharmacie », avec autant d'onglet que de bases de données installées :

Par exemple, pour la pharmacie personnelle, il sera possible de choisir la base que l'on veut afficher s'il en existe plusieurs :

| roduits de la pharr      | nacie        | Distinguis Videl   |      |
|--------------------------|--------------|--------------------|------|
| Maria ensormente i 🦘 Hel | oboc Net   💙 | Dictionnaire Vidai |      |
| Choisir les groupes      |              |                    |      |
| 🕆 🗅 🖿 🗶 🖓 🖏              | ₽            |                    |      |
| Médicaments              |              |                    |      |
| ✓ Biologie               |              | $\mathbb{R}$       |      |
| DCI_2                    |              |                    |      |
| IN DCI_1                 |              |                    |      |
|                          |              |                    |      |
|                          |              |                    |      |
| 1                        |              |                    |      |
|                          |              |                    |      |
|                          |              |                    | Aide |

De même, la base HelloDOC Net donnera le choix d'affichage suivant :

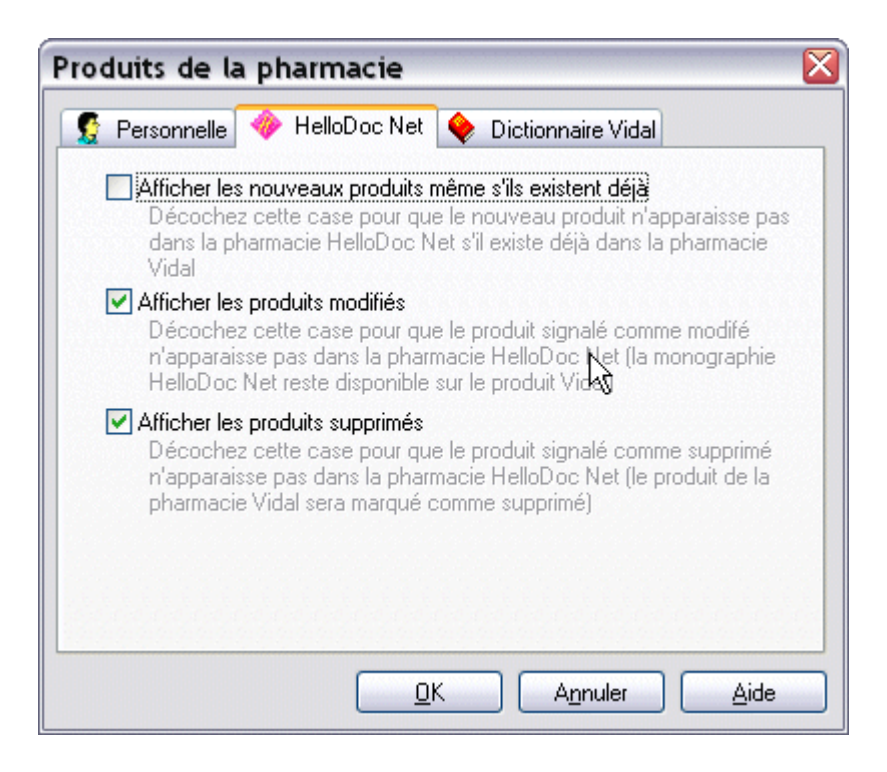

La base Vidal Expert proposera les choix suivants :

| Personnelle 🧆 H                                           | elloDoc Net 🔶                                        | Dictionnaire Vidal                                                                |      |
|-----------------------------------------------------------|------------------------------------------------------|-----------------------------------------------------------------------------------|------|
|                                                           |                                                      |                                                                                   |      |
| Choisir les produits                                      |                                                      |                                                                                   |      |
| Pharmacie VIDAL                                           | ,                                                    |                                                                                   | ~    |
| Produits diététique                                       | es                                                   |                                                                                   |      |
| Produits vétérinair                                       | es                                                   |                                                                                   | =    |
| 🖌 Produits de parap                                       | harmacie                                             | 20                                                                                |      |
| <ul> <li>Accessoires</li> </ul>                           |                                                      |                                                                                   |      |
| Divers                                                    |                                                      |                                                                                   | ~    |
| Filtres sur produits<br>Génériques<br>Référents<br>Autres | <ul> <li>✓ Hospitaliers</li> <li>✓ Autres</li> </ul> | <ul> <li>✓ Disponibles</li> <li>✓ Supprimés</li> <li>✓ PharmacoVigilar</li> </ul> | nce  |
|                                                           | ОК                                                   | Annuler                                                                           | Aide |

Ces paramétrages ayant été réalisés (en général, ils le sont une fois pour toutes), la recherche d'un médicament consistera à saisir les premières lettres de la spécialité cherchée dans la fenêtre de saisie, jusqu'à voir apparaître le nom voulu :

| 🕹 Pharmacie                            |                                   |
|----------------------------------------|-----------------------------------|
| Recherche dans toutes les pharmacies   | 🔪 🔍 🧭 💞 Toutes les pharmacies 🛛 🖌 |
| ZYLOJ ]                                | ©                                 |
| Désignation                            | Prix 🔼 🛐                          |
| 🔶 ZYLORIC 100 mg cp : B/100            |                                   |
| 🔶 ZYLORIC 100 mg cp : B/28             | 1,91 🗋                            |
| 🔹 🗣 ZYLORIC 200 mg cp : B/100          |                                   |
| 👷 ZYLORIC 200 mg cp : B/28             | 2,70                              |
| 👷 ZYLORIC 300 mg cp : B/100            |                                   |
| 👷 ZYLORIC 300 mg cp : B/28             | 3,30                              |
| 🛛 🔶 ZYMAD 10MUI/ml sol buv : FI/10ml   | 2,73                              |
| 🛛 🔶 ZYMAD 200 000 UI sol buv : Amp/2ml | 1,82                              |
| 🛛 🔶 ZYMAD 80 000 UI sol buv : Amp/2ml  | 1,82                              |
| 🛛 🔶 ZYMADUO 150 UI sol buv : FI/12ml   | 3,47                              |
| 🛛 🔶 ZYMADUO 300 UI sol buv : FI/12ml   | 3,47                              |
| 🛛 🔶 ZYMAFLUOR 0,114% sol buv : Fl/20ml | 1,50                              |

Les spécialités comportant un trait d'union, peuvent être retrouvées sans saisie du trait d'union (qui n'est pas pris en compte). Exemple : BI-TILDIEM, retrouvé en tapant BI-T ou BIT.

En revanche, la présence d'un point dans le nom de spécialité nécessite de taper celui-ci. Exemple : H.E.C. Pommade, ne sera pas trouvé si vous tapez HEC.

Les lettres accentuées tapées dans la zone de recherche se comportent de la même façon que les lettres non accentuées.

## Charles Hungart

00000000